Для подключения на серверы доступа Hosted ASTS Bridge для доступа к промышленному контуру фондового, валютного и денежного рынков Московской Биржи с подключением через выделенные сети рекомендуем выполнить следующие действия:

## Убедиться в корректности схемы подключения

! Доступ к PROD контуру через решение Hosted ASTS Bridge возможен из **DMZ** и **CLT**сегментов Универсальной схемы и ConnectME.

## Проверить корректность разрешения DNS записи

Проверить, что в конфигурации сетевого протокола TCP/IP в списке DNS серверов есть серверы с IP-адресами 91.203.254.10 и 91.203.252.10.

Запустить командную строку Windows: нажать **Win+R** и в открывшемся окне набрать CMD. В окне командной строки выполнить команду: **nslookup bridge.moex.com** 

+ По итогам выполнения команды в поле Addresses должны присутствовать следующие адреса: 91.203.253.41, 91.203.253.40, 91.203.255.41.

 В случае, если в результате выполнения команды вместо списка адресов вы получаете ошибку, вам необходимо обратится к своему системному администратору, для проверки работы DNS.

## Проверить доступность адресов подключения

В окне командной строки последовательно выполнить следующие команды:

– Для проверки доступности серверов фондового рынка:

telnet 91.203.253.41 15004

telnet 91.203.253.40 15004

telnet 91.203.255.41 15004

– Для проверки доступности серверов валютного рынка:

telnet 91.203.253.41 15000

telnet 91.203.253.40 15000

telnet 91.203.255.41 15000

– Для проверки доступности серверов денежного рынка:

telnet 91.203.253.41 15002 telnet 91.203.253.40 15002

telnet 91.203.255.41 15002

+ По итогам выполнения каждой из команд должен будет появится черный экран с мигающим курсором, оповещающий об удачном подключении. Что бы перейти к выполнению следующей команды необходимо нажать сочетание клавиш **ctrl+C** 

В случае, если в результате вы получаете ошибку вида *«telnet не является внутренней или внешней командой»*, вам необходимо обратится к своему системному администратору для проверки доступности адресов и портов подключения.

- В случае, если в результате выполнения команды вы получаете сообщение вида «*He удалось открыть подключение к этому узлу, на порт: Сбой подключения*», то вам необходимо обратиться к своему системному администратору для разрешения вам доступа на проверяемые пары адресов и портов подключения.

## Убедиться в корректности настроек подключения

Рекомендуем изменять настройки подключения вне торгового времени и предварительно убедившись в корректности разрешения DNS-записи bridge.moex.com и сетевой доступности адресов подключения.

Для подключений к торговой системе Фондового рынка:

- параметр HOST установлен в значение: bridge.moex.com:15004
- параметр SERVER установлен в значение: EQ

Для подключений к клиринговой системе Фондового рынка:

- параметр HOST установлен в значение: bridge.moex.com:15004
- параметр SERVER установлен в значение: EQ\_RISK

Для подключений к торговой системе Валютного рынка:

- параметр HOST установлен в значение: bridge.moex.com:15000
- параметр SERVER установлен в значение: CUR

Для подключений к клиринговой системе Валютного рынка:

- параметр HOST установлен в значение: bridge.moex.com:15000
- параметр SERVER установлен в значение: CUR\_RISK

Для подключений к рынку Депозитов и Кредитов:

- параметр HOST установлен в значение: bridge.moex.com:15002
- параметр SERVER установлен в значение: GKO

! В случае, если параметр HOST уже установлен и имеет значение отличное от bridge.moex.com или серверов с адресами 91.203.253.41, 91.203.253.40, 91.203.255.41, то перед внесением новых настроек согласуйте их со своим системным администратором.